## **D.El.Ed. Admission Form on Govt. Website**

## Step 1 SCANNING YOUR DOCUMENTS AS BELOW

- 1) Passport size photo in JPG format (Max. Size 1 MB)
- 2) Signature in JPG format (Max. Size 1 MB)
- SSC/10<sup>th</sup> Marksheet in PDF format. If you have 2 or more marksheets in SSC, all marksheets should be in single PDF file. (Max. Size 4 MB)
- SSC/10<sup>th</sup> Certificate in PDF format (Max. Size 4 MB) \* not compulsory
- 5) HSC/12<sup>th</sup> Marksheet in PDF format. If you have 2 or more marksheets in HSC, all marksheets should be in single PDF file. (Max. Size 4 MB)
- 6) For who passed the Yashwantrao Chavan Mukta Vidyapeeth's (YCM) First Year or Graduation Marksheet, scan it on behalf of HSC (Max. Size 4 MB)
- HSC / 12<sup>th</sup> School Leaving Certificate or Transfer Certificate after graduation or Bonafied Certificate of College where you are studying in PDF file (Max. Size 4 MB)
- 8) If you belong to Reserved Caste Category like SC, ST, SBS, NT, VJ then below documents in PDF format. (Max. Size 4 MB)
  - For SC- Only Caste Certificate
  - For ST Category- Caste + Validity Certificate
  - For VJ-A, NT-B, NT-C, NT-D, SBC, OBC Caste + Non Creamilayer (Valid)
- 9) If you have Disability of Visio n/ Orthopedic, Disability Certificate.
   (Max. Size 4 MB)

# Step 2 Open website <u>www.deledadmission.in</u>

Step 3

Click on 'REGISTER' button on right side of website. New Webpage will open as below.

| Step 4     | With and 🝵 analytic and the 🖉 the Barrier (10).                                              | -        | Addadad gaadhaa.                                           |
|------------|----------------------------------------------------------------------------------------------|----------|------------------------------------------------------------|
| State C    | ouncil of Educational Research and Training,<br>Maharashtra.<br>D.El. Ed. Admission, 2020-21 | 1)       | Without giving space, in small                             |
| (frepan +) | Candidate<br>Usernarie: *                                                                    |          | letters, type your full name as<br>HSC/Equivalent exam     |
|            | E staat *                                                                                    | 2)       | Type active 'E-mail', as OTP will<br>be sent in inbox      |
|            | Personal * Processed Personal Personal                                                       | 3)<br>4) | Type your Mobile number.<br>Type password As you want, but |
|            | Instructions<br>Usernaries Offene ungan<br>seeman of your chock<br>Ernel - Ener your ernet   | 5)       | remember it.<br>Click on 'Register'                        |

## Step 5 New Webpage will open as below.

#### Candidate

Email Verification Code \*

Email Verification Code

Mobile Verification Code \*

Mobile Verification Code

Verify

Please check your e-mail and mobile, enter both verification codes to continue.

- 1) Type 'E mail Verification Code' sent in your inbox.
- 2) Type 'Mobile Verification Code' sent as SMS in mobile.
- 3) Click on 'Verify'

## Step 6 New Webpage will open as below. Select medium 'English' and click 'Apply'

|                        |             |            |               |         | Logout                                                                                                    |
|------------------------|-------------|------------|---------------|---------|----------------------------------------------------------------------------------------------------|
| Apply<br>Academic year | Description | Last date  | Select medium | Apply   | Please select medium of<br>application in the dropdown<br>below and click on "Apply"<br>button to create application |
| 2020-2021              | 2020-2021   | 2020-08-31 | Please select | * Apply |                                                                                                    |

## Step 7

Application No. 2020001503 / English Step 1 – Personal Details

### 1234597

| Full Name as per HSC/SSC<br>certificate * | Vhora Tasneem Abdukadar                    |   |  |  |  |  |
|-------------------------------------------|--------------------------------------------|---|--|--|--|--|
| Mothers Name                              | Zanab                                      |   |  |  |  |  |
| Gender *                                  | Female                                     | * |  |  |  |  |
| Date of Birth                             | 1964-05-27                                 |   |  |  |  |  |
| Marital Status *                          | Married                                    |   |  |  |  |  |
| Mother Tongue *                           | Gujarativi                                 |   |  |  |  |  |
| Minority Religion *                       | Islam (Muslim)                             |   |  |  |  |  |
| Caste Category *                          | General                                    |   |  |  |  |  |
| Phone No.                                 | STD. Code Phone No.<br>STD. Code Phone No. |   |  |  |  |  |
| Agartment/Street *                        | Flat 8-20, C Wing                          |   |  |  |  |  |
| Laridmark *                               | Kale Residency, 6 7 Road, Capodi           |   |  |  |  |  |
| Full Address *                            | Near Capodi Rallway Staton, Pune           |   |  |  |  |  |
|                                           |                                            |   |  |  |  |  |
| Dand *                                    | Pune                                       | v |  |  |  |  |
| Taluka / Ward *                           | Havel                                      | ÷ |  |  |  |  |
| Pincode                                   | 411012                                     |   |  |  |  |  |
|                                           | Continue                                   |   |  |  |  |  |
|                                           |                                            |   |  |  |  |  |

#### Instructions

All names should be in English only.

Enter name as per displayed on SSC/HSC marksheet

Click on numbered button [1, 2, 3 ...] to navigate to the step

## 1) Type NAME as per HSC Marksheet.

- 2) Fill all fields as on webpage.
- 3) In 'CASTE Category' field-If you have 49.50% and more in HSC, select General Caste.
- 4) If you have 44.50 to 49.50 % in HSC, Select reserved caste category, Original caste certificate and other necessary documents as below are compulsory.
- 5) Important Documents if you select Reserved Category in Caste Section-
  - SC- Only Caste Certificate
  - ST Category- Caste + Validity Certificate
  - VJ-A, NT-B, NT-C, NT-D, SBC, OBC Caste + Non Creamilayer (Valid)
- 6) Click on 'Continue'

Step 8

### 2 2 4 5 6 7

| 12th (H.S.C) Board *                                                   | H.S.C (State B | oant)    | ~ |
|------------------------------------------------------------------------|----------------|----------|---|
| 12th (H.S.C) Faculty *                                                 | Arts           |          |   |
| 12th (H.S.C) Medium *                                                  | English        |          | * |
| 12th (H.S.C) Passing Year *                                            | 2001           |          | 2 |
| 12th (H.S.C) Passing District *                                        | Neshik         |          | ¥ |
| 12th (H.S.C) Seat No.*                                                 | 01024656       |          |   |
| 12m (H.S.C) Marks                                                      | Obtained *     | Out of * |   |
|                                                                        | 403            | 600      | 2 |
| 10th (5.5.C) Medium *                                                  | English        |          | 2 |
| 10th (S.S.C) Seat No. *                                                | 0005599        |          |   |
| 10th (S.S.C) Marks                                                     | Obtained *     | Out of * |   |
|                                                                        | 436            | 750      |   |
| Does this include 25 marks of sports? *                                | No             |          | ٣ |
| Did you have English subject of 100 marks for<br>Std. 10th and 12th7 * | Yes            |          | 4 |
|                                                                        | Continue       |          |   |

#### Instructions

12th marks will be converted to out-of 650 in the ment list

Y.C.M.U. FY candidate should enter Y.C.M.U. FY details for 12th (H.S.C)

# Fill all fields as on new webpage.

In '12<sup>th</sup> HSC Marks' field- If you got 355 out of 500 then calculate marks out of 650.
Such as 355 out of 500 then you got 71.00 %, then you have 462 marks out of 650.
Type 462 out of 650.
Click on 'Continue'

\* For who passed the Yashwantrao Chavan Mukta Vidyapeeth's First Year or Graduation Marksheet, fill HSC fields with YCM

| sep 1 - Oner Denne                                            |          |   |
|---------------------------------------------------------------|----------|---|
| 1 2 1 4 5 6 7                                                 |          |   |
| Have you applied in another medium? *                         | NO       | ~ |
| Is the candidate more than 40% disability? *                  | No       | ¥ |
| Is candidate project affected? *                              | No       |   |
| Whether guardian of the candidate is ex-serviceman? *         | No       | ~ |
| Whether guardian of the candidate is serviceman? *            | No       | ~ |
| Is candidate a widow / divorcee / orphan woman? *             | No       |   |
| Whether candidate's guardian is a freedom fighter? *          | No       | ÷ |
| Whether candidate has completed education in hilly area? *    | No       |   |
| Is candidate state level player in sports? *                  | No       | × |
| Is candidate national level player in sports? *               | No       | ~ |
| Has candidate passed intermediate drawing exam? *             | No       |   |
| Has candidate passed Sangeet Visharad? *                      | No       |   |
| Has candidate passed Alankar Exam of Gandhurv Mahavidyalay? * | No       |   |
|                                                               | Continue |   |

- 1) Fill all fields as on new webpage.
- If you have 'DISABILITY' select 'Yes'. Disability Certificate should be uploaded.
- Other all fields will be 'NO'
- 4) Click on 'Continue'

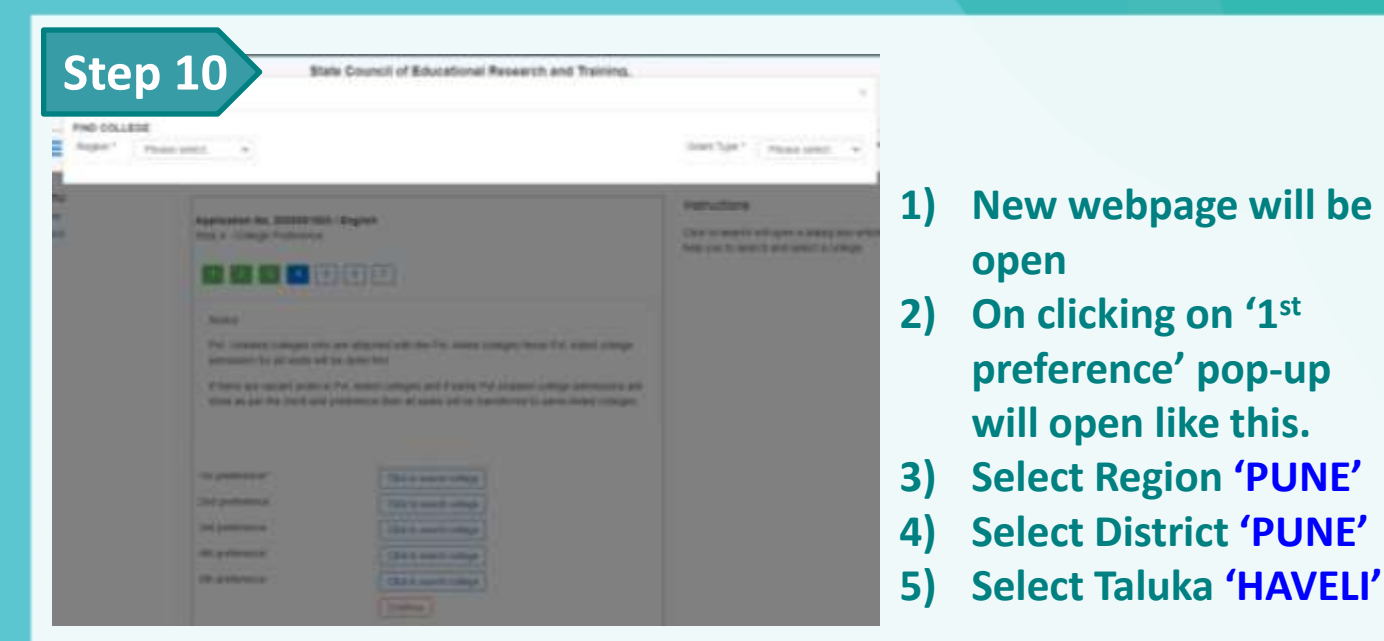

# 6) Select 'Maharashtra C.E.S. Adhyapak Vidyalaya' on 1<sup>st</sup> preference

| rgion * Pur    | N.            | · Detrict *                                  | Pute w Tatuka *                                                   | Haven            | *     | Grant | Type *  | Please po      | Nect 1 |
|----------------|---------------|----------------------------------------------|-------------------------------------------------------------------|------------------|-------|-------|---------|----------------|--------|
| ction          | NC TE<br>Code | College Name1                                | College Address1                                                  | Grant<br>Type    | Fees  | Type  | Medium  | Hostai<br>Male | Hoster |
| Salect college | 122012        | Meenatal Thake D.E.e.<br>college             | Rambag Colony, Kothnid, Pune                                      | Pyt -<br>Unaided | 12000 | Coet  | English | 0              | 0      |
| Salect college | 122243        | Adhinav Edu. Soc. D.Ed<br>College            | 8.No. 13, Ambegaon (54),                                          | Pyt -<br>Unwded  | 14320 | Coet  | English | 0              | 0      |
| Select college | 122347        | Drivanganga D.Ed. Colleg                     | e B.No. 25/3/3. Hiegre Khurd, Sintgad<br>Road                     | Pyt -<br>Unaided | 12000 | Coed  | English | 0              | 0      |
| Select college | 1221054       | Shaan Edu Soc's Guardia<br>Ur Colg of Edu    | 5 St No. 1, Kondhwa, Main Road, NIBM<br>Road Crossing, Kondhwa Kh | Pyt -<br>Unaided | 12000 | Coet  | English | 0              | 0      |
| Select college | 122002        | Maharashtra C.E.S.<br>Adhyapak Vidyataya     | Azam Campus, Camp, Pune                                           | Pyt -<br>Unaided | 12000 | Coed  | English | 100            | 100    |
| Salact college | 122286        | Geeba Soparrao Moze<br>Junior College of Eld | 8. No. 80, Wadmukh Word, Charboli                                 | Pyt -<br>Unaided | 12000 | Coed  | English | 200            | 200    |
|                | 34            | percent.                                     | Child to march college                                            |                  |       |       |         |                |        |
|                | 34            | Junior College of Ed                         | Child to manife college                                           | Unaded           |       |       |         |                |        |

Like above, select 2 other colleges on 2<sup>nd</sup> and 3<sup>rd</sup> preference.
 Click on 'Continue'

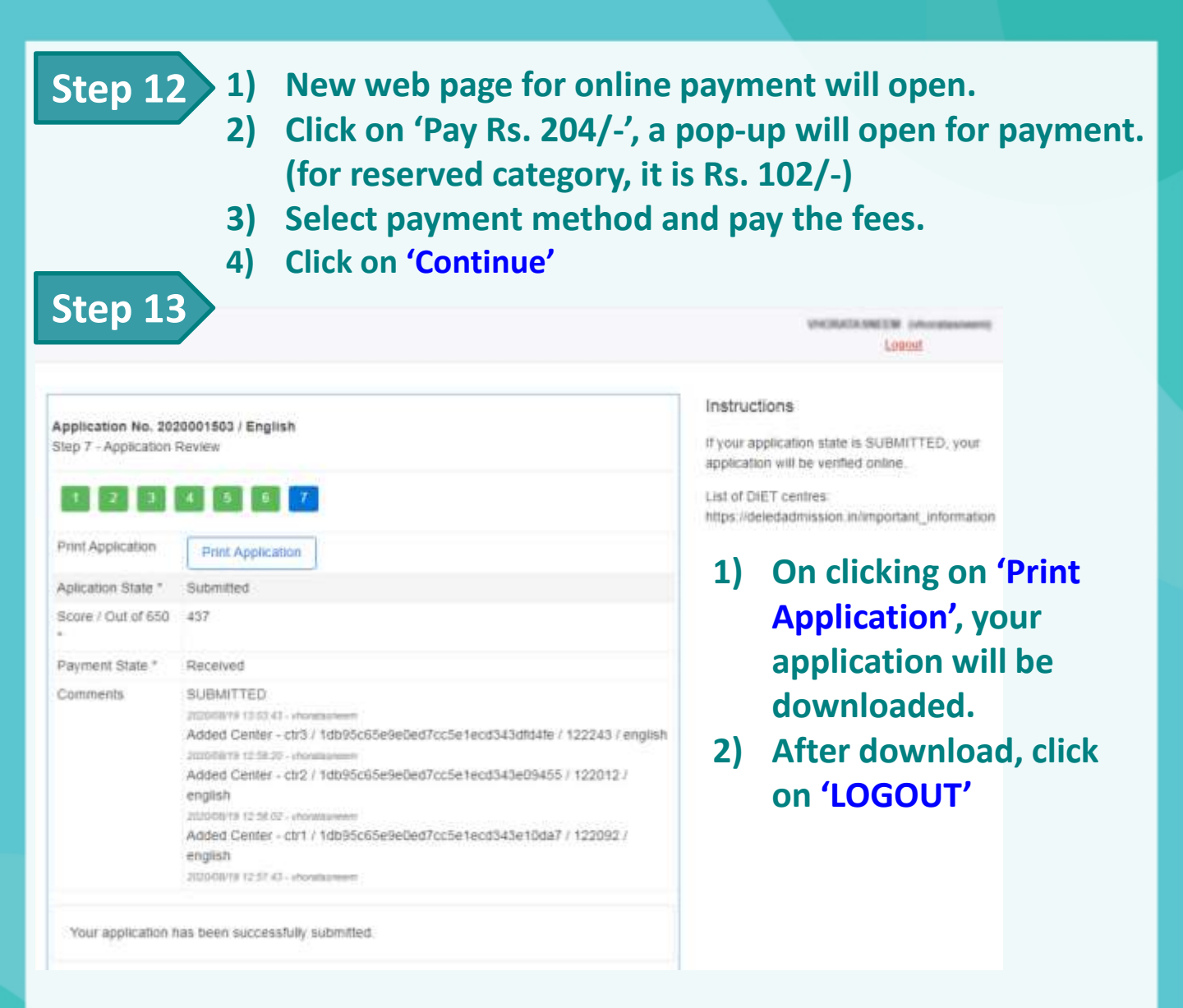

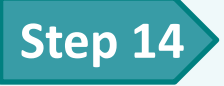

- 1) E-mail application form to juniorcollegeofeducation@gmail.com.
- Also Send the downloaded Application form on WhatsApp no. 9607309579.
- 3) If you have problem, contact 02026456010 / 9607309579